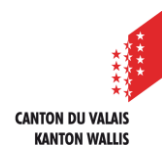

1

2

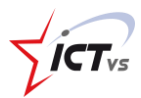

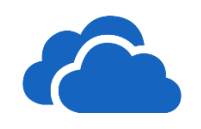

## COMMENT CRÉER UN DOSSIER ET INSÉRER UN FICHIER DANS ONEDRIVE ONLINE ?

Tutoriel pour un environnement Windows et MacOS Version 1.0 (29.06.2020)

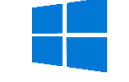

## CRÉER UN NOUVEAU DOSSIER

Sur votre page d'accueil OneDrive, cliquez sur « + Nouveau » ...

...puis dans le menu déroulant « Dossier »

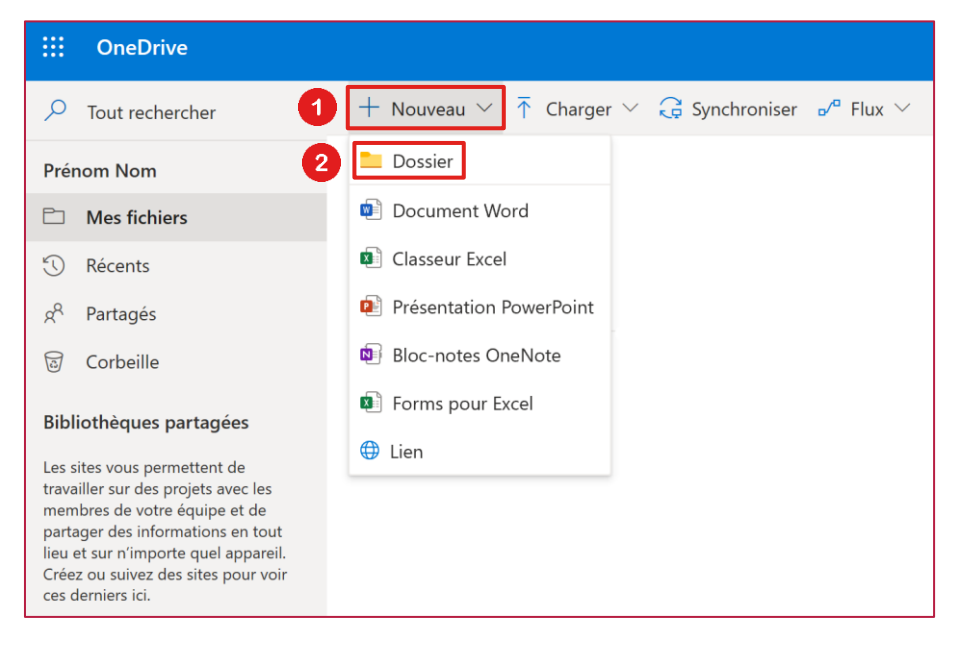

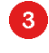

Saisissez le nom de votre nouveau dossier.

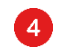

Cliquez sur « Créer »

| Créer un dossier |    |  |  |  |
|------------------|----|--|--|--|
| 3 Exemple        |    |  |  |  |
|                  | er |  |  |  |

Votre nouveau dossier a été créé.

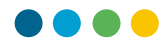

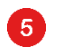

En cliquant sur les 3 points verticaux, un menu déroulant s'affiche avec diverses actions disponibles. **Vous pouvez changer le nom de votre dossier si nécessaire,** depuis ce menu, en cliquant sur « **Renommer** ».

| ::: OneDrive            |                           |                              |
|-------------------------|---------------------------|------------------------------|
| ✓ Tout rechercher       | + Nouveau 🗸 🕇 Charger 🗸 🤤 | Synchroniser 🦻 Automatiser 🗠 |
| Stephen Tissierres      |                           |                              |
| Mes fichiers            | Fichiers                  |                              |
| C Récents               |                           |                              |
| g <sup>Q</sup> Partagés | $\square$ Nom $\vee$      | 5 Modifié 🗸                  |
| ලි Corbeille            | C Exemple                 | Il y a quelques secondes     |
| Bibliothèques partagées |                           | Afficher les actions         |

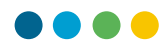

## **INSÉRER UN FICHIER**

6

7

8

Sur votre page d'accueil OneDrive, cliquez sur « Charger » ...

... puis dans le menu déroulant cliquez sur « Fichiers »

|            | OneDrive        |                       |                                         |          |        |            |
|------------|-----------------|-----------------------|-----------------------------------------|----------|--------|------------|
| Q          | Tout rechercher | + Nouveau 6           | $ar{\uparrow}$ Charger $\smallsetminus$ | G Synchr | oniser | ₀⁄ª Flux ∨ |
| Préi       | nom Nom         | 0                     | Fichiers                                |          |        |            |
| Ð          | Mes fichiers    | Fichiers              | Dossier                                 |          |        |            |
| $\bigcirc$ | Récents         |                       |                                         |          |        |            |
| ٨٩         | Partagés        | $\square$             | Nom $\checkmark$                        |          |        |            |
| 1          | Corbeille       | <b>–</b> <sup>2</sup> | Exemple                                 |          |        |            |

() Vous pouvez également effectuer un « drag & drop » de votre PC vers OneDrive.

Depuis la fenêtre qui s'affiche, **sélectionnez le fichier** désiré et cliquez sur « **Ouvrir** ».

| Ouvrir         |                 |                                        |                  |                |                  | × |
|----------------|-----------------|----------------------------------------|------------------|----------------|------------------|---|
| ← → <b>*</b> ↑ | 📕 > Ce PC > Us  | SB DISK (D:) > Formation interne > Tcl | hat              | ✓ ບ Recherche  | dans : Tchat     | Q |
| Organiser • N  | Nouveau dossier |                                        |                  |                | · 🔳              | ? |
|                | ^               | Nom                                    | Modifié le       | Туре           | Taille           |   |
| 🔜 Bureau       |                 | 📾 clickit_kids_f                       | 08.10.2009 11:11 | Fichier PDF    | 560 Ko           |   |
| Documents      |                 | 🧰 clickit_parents_f                    | 08.10.2009 11:10 | Fichier PDF    | 594 Ko           |   |
| E Images       |                 | 📼 cybertipp_fr                         | 08.10.2009 11:12 | Fichier PDF    | 829 Ko           |   |
| Musique        | Musique         | internet_police                        | 08.10.2009 11:12 | Fichier PDF    | 162 Ko           |   |
| Objets 3D      |                 |                                        |                  |                |                  |   |
| 🕂 Téléchargen  | ments           |                                        |                  |                |                  |   |
| 🚼 Vidéos       | ~               |                                        |                  |                |                  |   |
|                | Nom du fichier  | : clickit_kids_f                       |                  | 8 Tous les fit | hiers<br>Annuler | ~ |

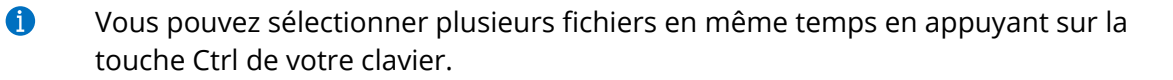

1 Vérifiez toujours le dossier de destination afin que votre fichier soit stocké au bon endroit.